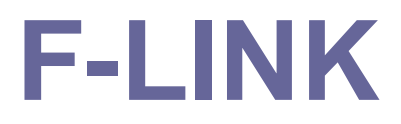

# 使用手册

版本 V 3(10/2009)

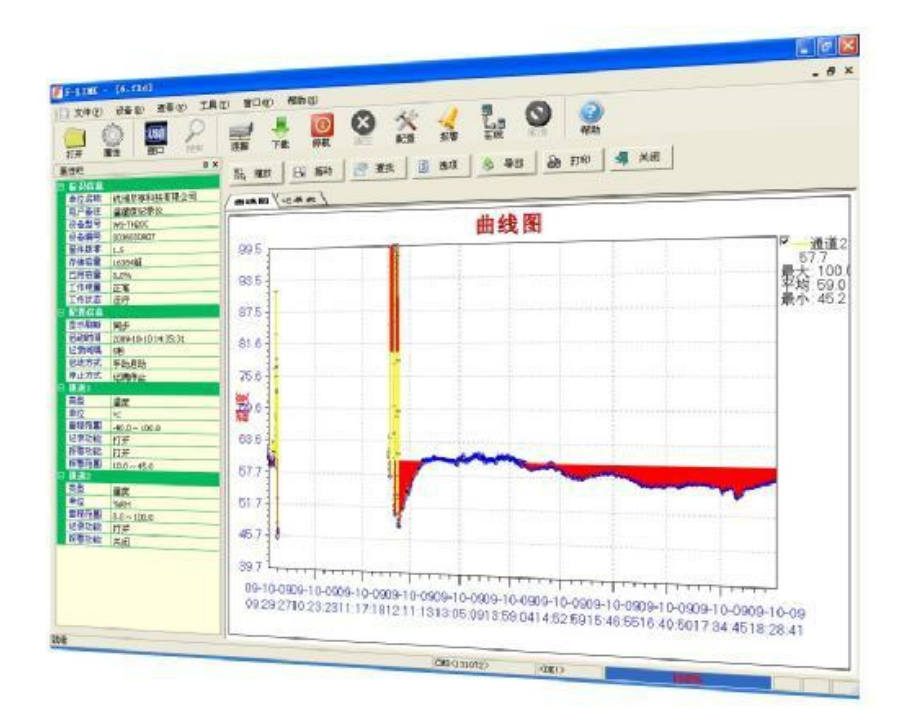

# 金湖博锐仪表有限公司

| <ul><li>①</li><li>·双击桌面图标</li></ul>                                                                                                    | Ţ<br>J            | 行 F-L                                                     | INK      |                                                           |                                                                                                    |     |       |
|----------------------------------------------------------------------------------------------------|-------------------|-----------------------------------------------------------|----------|-----------------------------------------------------------|----------------------------------------------------------------------------------------------------|-----|-------|
| F                                                                                                    |                   |                                                           | F-LINK   |                                                           |                                                                                                    |     | - 🗆 🗡 |
| ↓ 文件(E) 设备(D) 查看(V) 工具(D)                                                                                                    | 帮助(出)             |                                                           |          |                                                           |                                                                                                    |     |       |
| 近日     近日     近日     近日     シー       打开     属性     接口     搜索                                                                                                    | <b>三</b><br>连接 下载 | <ul><li> ( 値) ( 値) ( 値) ( 値) ( 値) ( 値) ( 値) ( 値</li></ul> | ※  配置 振警 | <ul> <li>し、</li> <li>た</li> <li>し、</li> <li>取消</li> </ul> | <ul> <li>2 計</li> <li>2 計</li> <li>2 計</li> <li>2 計</li> <li>3 計</li> <li>4 計</li> <li>5 見</li> <li>5 見</li> <li>5 1 1 1 1 1 1 1 1 1 1 1 1 1 1 1 1 1 1 1</li></ul> |     |       |
| 慶桂社         2×           ● 單位各称         全湖带版仪表有限公司           用户备注         温湿度记录仪           時、米S210         设备增号           12         行航容型           133343         112           存航容型         103343           已用容量         0.0%           工作电型         正常           工作电型         正常           工作电型         正常           工作电型         正常           空石信息         2017-11-17 17:30:46           记录问题:         2017-11-7 17:30:46           记录问题:         2017-11-7 17:30:46           记录问题:         2017-11-7 17:30:46           记录问题:         5少           屋台功方式         立即自动           資源         2017-11-7 17:30:46           记录问题:         5少           屋台功方式         立即自动           算道         空           学型         温度           单位         ~C           聖花范囲         20.0 ~ 70.0           记录功能         17.7           建築力         湿度           单位         %和           塑造         20           算道         空           学型         湿度           単位 |                   |                                                           |          |                                                           |                                                                                                    |     |       |
| 3//28                                                                                                    |                   |                                                           |          | CIVID < 10564>                                            | SUN:2                                                                                                    | 070 | \$X.5 |

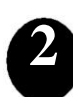

・将连接线一端接记录仪,一端插入 PC 机 USB 口,软件自动检测到

记录仪并启动联机过程

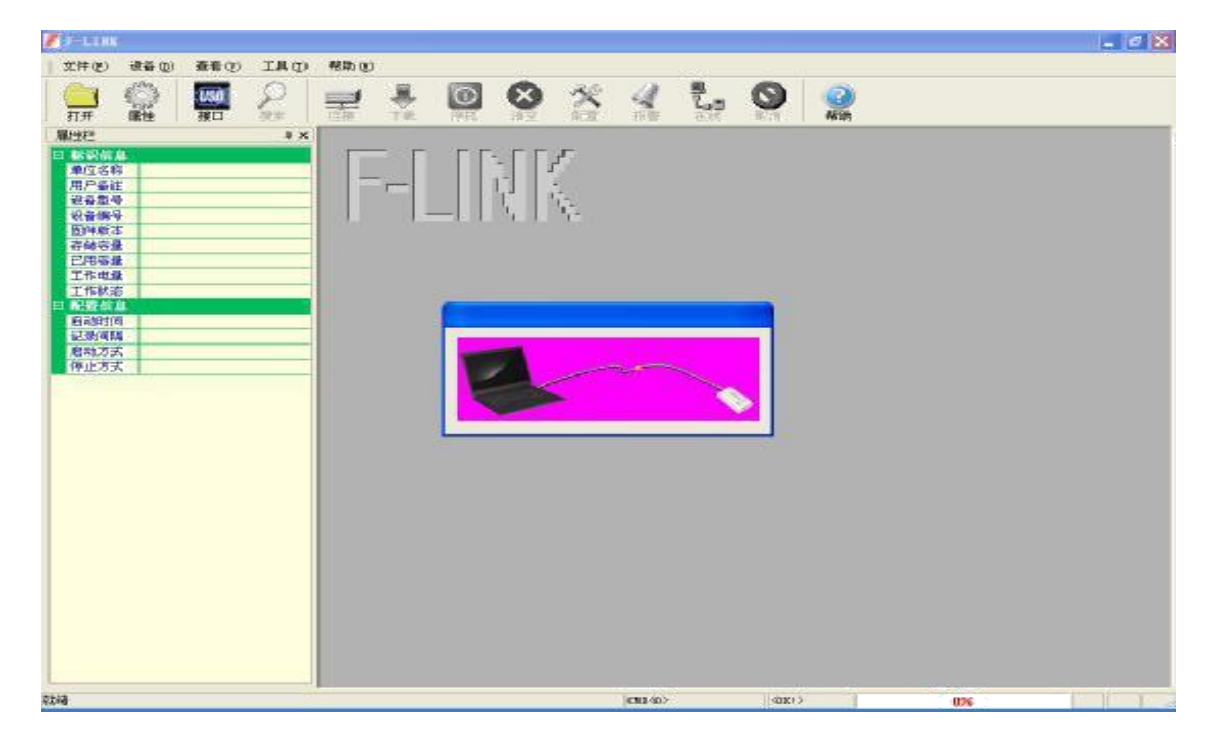

| 7                                                                                                    |                                                                                                    |                                                                              |                    |                |                |           | F                  | -LINK          |                |                |         |                          |                   |               |
|----------------------------------------------------------------------------------------------------|----------------------------------------------------------------------------------------------------|------------------------------------------------------------------------------|--------------------|----------------|----------------|-----------|--------------------|----------------|----------------|----------------|---------|--------------------------|-------------------|---------------|
| 文件(E)                                                                                                    | 设备(D)                                                                                                    | 查看(⊻)                                                                        | 工具①                | 帮助( <u>H</u> ) |                |           |                    |                |                |                |         |                          |                   |               |
| 】<br>17开                                                                                                    | いた。属性                                                                                                    | (USD)<br>接口                                                                  | ₽<br><sub>搜索</sub> | <b>三</b><br>连接 | <b>人</b><br>下载 | 何机 清      | <b>3</b> ※<br>空 配置 | <b>√</b><br>报警 | ■<br>2.■<br>在线 | <b>③</b><br>取消 | 2<br>帮助 | 助史数据                     | <b>【】</b><br>历史曲线 |               |
| 」<br>打开<br>世<br>一<br>日<br>市<br>日<br>日<br>市<br>日<br>日<br>市<br>に<br>日<br>市<br>に<br>日<br>市<br>日<br>日<br>市<br>日<br>日<br>日<br>日<br>日<br>日<br>日<br>日<br>日<br>日<br>日<br>日<br>日                                                                                                    | 属性           息            線線         3           二温思い         3           二温         3           二         3           二         3           二         3           日         3           日         3           日         163           日         163           日         2017-1           新町         2017-1           三         2017-1           三 | 接口<br>锐仪表有限<br>记录仪<br>210<br>30A94<br>目<br>1-17 17:30:4<br>該力<br>5止<br>100.0 | 搜索                 | 连接             |                | 傳机 清<br>  |                    |                | 在线             | 取消             | 帮助      | 历史教摄<br>< <p>CKI&gt;</p> | 历史曲线              | 0%            |
| 若记<br>表示                                                                                                    | 录仪<br>接口                                                                                                    | 接口<br>类型                                                                     | 为<br> <br> 切掛      | RS-2<br>英到     | 232,<br>RS-2   | 单击<br>32, | 工具木<br>单击          | ≚中【<br>□<br>図  | <sup>肠</sup> 。 | 图标,<br>启动      | 图<br>加检 | 标变<br>测过                 | 送为<br>程           | <b>&gt;</b> , |
| F SELEN                                                                                                    | 28-01 m)                                                                                                    | <b>2</b> .8.00                                                               | THAN               | #275 (c)       |                |           |                    |                |                |                |         |                          |                   | - 0 X         |
| л <i>я</i>                                                                                                    |                                                                                                    | <b>秋</b> 口                                                                   |                    |                |                | 0         | *                  | ( 2,           | 0              | <b>2</b>       |         |                          |                   |               |
| <ul> <li>● はなころの</li> <li>● ないがら</li> <li>● ないがら</li> <li>● ないのの</li> <li>● ないののの</li> <li>● ないののの</li> <li>● ないののの</li> <li>● ないのののののののののののののののののののののののののののののののののののの</li></ul> | (*********************************                                                                                                    | ■記録社<br>1<br>401<br>-10 17:36:40<br>む                                        | **                 | F              | -[_[           |           | r<br>\.            |                | 92             |                |         |                          |                   |               |
| <ul> <li>二 通道</li> <li>二 通道</li> <li>単位</li> <li>重型応用</li> <li>証拠</li> <li>記録初編</li> <li>記録初編</li> <li>記録初編</li> <li>記録2</li> <li>完型</li> <li>単位</li> </ul>                                                                                                    | <ul> <li>記書等」</li> <li>温度</li> <li>%C</li> <li>40.0~</li> <li>打开</li> <li>关闭</li> <li>送用</li> <li>※BH</li> </ul>                                                                                                    | E<br>100.0                                                                   |                    |                |                |           |                    |                | .≍Æ            |                |         |                          |                   |               |

联机过程完成后,设备信息显示在左侧"属性栏"中

若检测到记录仪自动启动联机过程。

•配置工作参数,单击工具栏中 🛠 图标,弹出的对话框

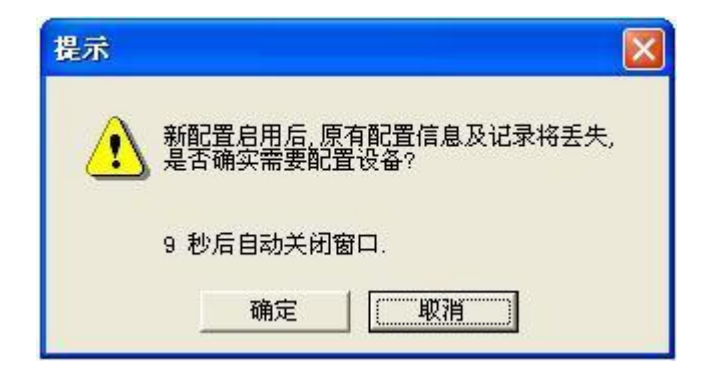

单击"确定"启动配置向导(若记录仪内记录未保存,请先单击"取 消",再单击工具栏 图标)。

### •显示记录仪型号等基本信息及参数

| ·                     |                            |                 |                     |
|-----------------------|----------------------------|-----------------|---------------------|
| [又件(E) 设备(D) 查着       | 欢迎                         |                 |                     |
| 📄 👬 🚮                 | 欢迎使用配置向导                   |                 |                     |
|                       |                            |                 |                     |
|                       |                            |                 |                     |
| 属性栏                   |                            |                 |                     |
| □ 标识信息                |                            |                 | PP 10/2240          |
| <u> 単位名称 金湖博锐仪</u>    |                            |                 | BR-WS210            |
| 田戸留注 温湿度记录1<br>       |                            | <del>编</del> 号: | 0063330A94          |
| 设备编号 0063330494       |                            | 国化 .            | 1 1 2               |
| 固件版本 1.12             |                            |                 | 1.12                |
| 存储容量 16384组           |                            | 1               |                     |
| 已用容量 0.0%             |                            |                 |                     |
| 工作电量正常                |                            |                 |                     |
| 工作状态 运行               |                            | 检测结果:           | 止常                  |
|                       |                            | 启动方式            | 立即启动                |
|                       | and the state of the state |                 |                     |
| 记录间隔 5秒               |                            | 记录间隔            | 5秒                  |
| 启动方式 立即启动             |                            | 思示剧新            | 仲谨                  |
| 停止方式记满停止              |                            | 77522 (44234)   |                     |
| □ 通道1                 |                            | 启动时间            | 2017-11-17 17:30:46 |
| 类型 温度                 |                            | :口寻人粉,          | 149                 |
| ●位                    |                            | ILIX I X        | 140                 |
| 里柱氾围 -20.0~70.0       |                            |                 |                     |
|                       |                            |                 |                     |
| 日 通道2                 |                            |                 |                     |
| 类型湿度                  |                            |                 |                     |
| 单位 %RH                |                            |                 |                     |
| <b>里程范围</b> 0.0~100.0 |                            |                 |                     |
|                       |                            |                 | <上一步(B) 下一步(N)> 完成  |
| 就绪                    |                            |                 |                     |

•显示记录仪内部时钟,用户可按标准值校准

| <b>第一步</b><br>设备时钟配置                                                                                                    |                           |
|----------------------------------------------------------------------------------------------------|---------------------------|
| ドロー・           日本           日本           日本           日本           日本           日本           日本           日本           日本           日本           日本 | 2009-10-11 10:55:14<br>校准 |
|                                                                                                    | <上一步 (b) 下一步 (b) 完成 取消    |

• 各通道功能及报警配置,保持"记录"选项为选中状态即打开相应通道,用户根据需要 打开或关闭报警

| <b>第二步</b><br>通道功能配置 | 通道1                                                              | ·通道2                                                   |
|----------------------|------------------------------------------------------------------|--------------------------------------------------------|
|                      | <ul> <li>✓ 記录</li> <li>厂 报警</li> <li>上限:</li> <li>下限:</li> </ul> | <ul> <li>▶ 记录 下报答</li> <li>上限:</li> <li>下限:</li> </ul> |
|                      | 报警延时 无 🗾                                                         | 报警延时 无 👤                                               |
|                      |                                                                  |                                                        |
|                      |                                                                  |                                                        |
|                      | (上一步 @)                                                          |                                                        |

•若用户已经开启报警功能,可配置远程报警方式

| <b>第三步</b><br>远程报警配置 |                                                                         | ×  |
|----------------------|-------------------------------------------------------------------------|----|
|                      | 功能       关闭         ・ F可叫       ・ 「「「」」」」」」」」」」」」」」」」」」」」」」」」」」」」」」」」」」 |    |
|                      | 〈上一步 ⑧ 下一步 ⑧〉 完成                                                        | 取消 |

•记录仪工作参数主要有启动、停止方式及记录间隔,用户根据具体应用场合配置

| 启动方式 | 立即启动 ▼          |
|------|-----------------|
| 记录间隔 | 5 分 👤           |
| 显示刷新 | ○快速 ○同歩         |
| 停止方式 | 记满停止            |
| 持续时间 | 56 天,21 小时,20 分 |
| 电池寿命 | 624 天           |
| 用户名称 | 金湖博锐仪表有限公司      |
| 用户备注 | 温湿度记录仪          |

#### • 检查参数配置情况

| <b>第五步</b><br>参数确认 |                                           |                                                                                       |
|--------------------|-------------------------------------------|---------------------------------------------------------------------------------------|
|                    | 设 电 显 启 启 记 停 远时钟 命 动动 录 止 程 都新 式 间 隔 式 警 | 2009-10-11 11:18:41<br>703天<br>同步<br>立即启动<br>2009-10-11 11:18:41<br>5 分<br>记满停止<br>关闭 |
|                    |                                           | <上一步(B)   下一步(D) >   完成 取消                                                            |

•配置完成,用户将记录仪置于被测环境

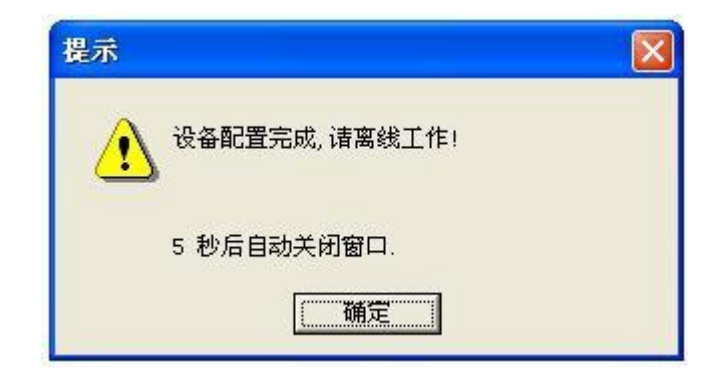

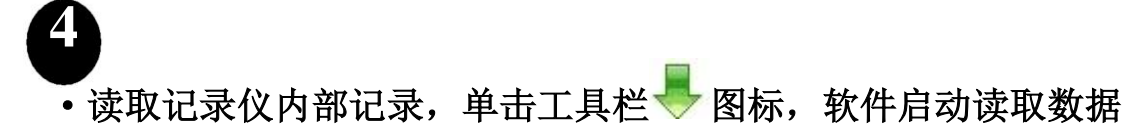

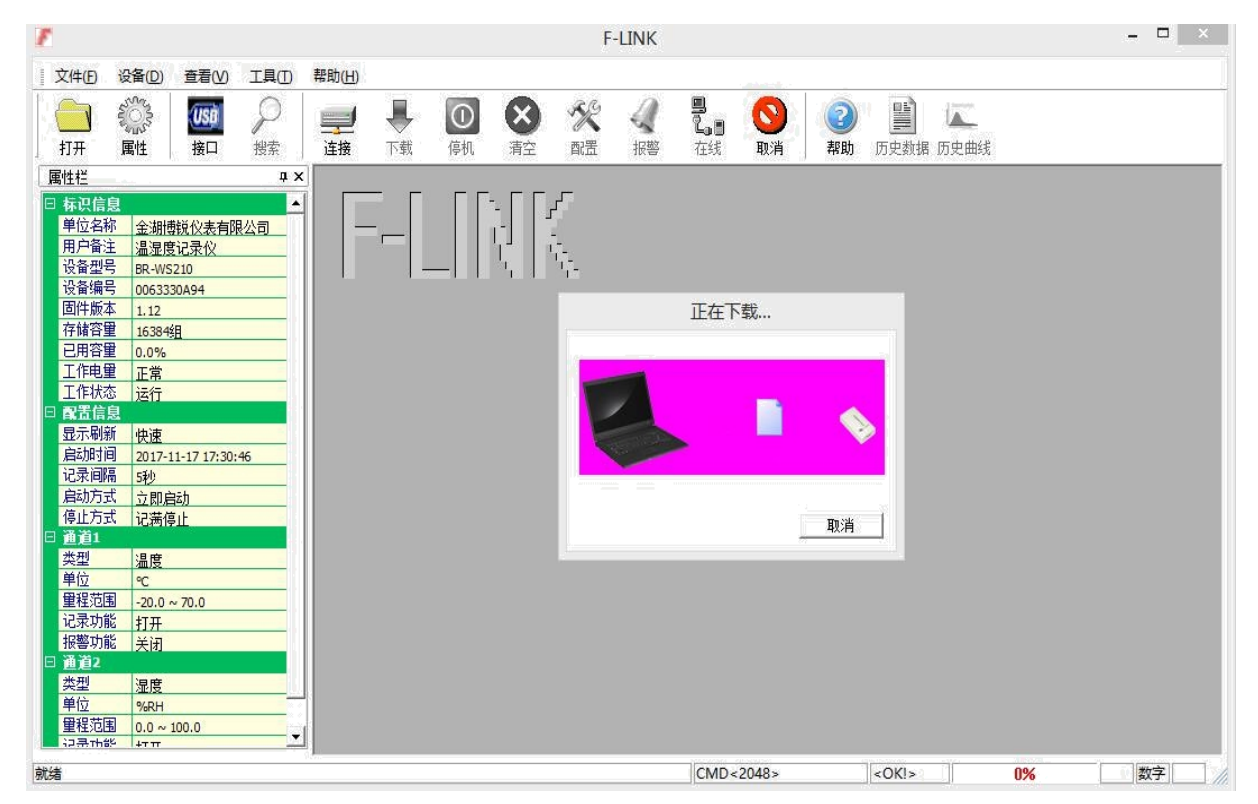

## 当过程结束时自动打开文件

| 7                  |                                                            |                          | F              | -LINK - [2  | 2017_11_                         | 17_17_3          | 38_37.fld]    |                                          |             |             |            |         |
|--------------------|------------------------------------------------------------|--------------------------|----------------|-------------|----------------------------------|------------------|---------------|------------------------------------------|-------------|-------------|------------|---------|
| I 文件(E)            | 设备(D) 查看(V) 工具(T)                                          | 窗口(W) 帮!                 | ф(H)           |             |                                  |                  |               |                                          |             |             |            |         |
| <u></u> 17开 」      | ごき         ご         シー           国性         接口         搜索 | 建接 下载                    | <b>①</b><br>停机 | (文)<br>清空   | <ul><li>※</li><li>配置 非</li></ul> | <b>(</b><br>長警 7 | L O<br>III DI | 2 素助                                     | 」<br>历史数据   | 「<br>历史曲线   |            |         |
| 属性栏                | <b>д х</b>                                                 | 圆、 缩放                    | - 拖动           | 🔐 查找        | i 🛛 📝 ž                          | 硕   🧃            | > 导出   {      | à 打印                                     | 纲 关闭        | 1           |            |         |
| 单位名称<br>用户备注       | ▲<br>金湖博锐仪表有限公司<br>温湿度记录仪                                  | / <b>#1 9% (P2</b> \ i23 | <b>₽</b> Æ \   |             |                                  |                  |               |                                          |             |             |            |         |
| 设备型号               | BR-WS210                                                   | 70.0                     |                |             |                                  |                  | 曲线图           |                                          |             |             |            |         |
| 设备编号               | 0063330A90                                                 | 61.0                     |                |             |                                  |                  |               | and dram.                                |             |             |            | 2000-20 |
| 固件版本               | 1.12                                                       | 52.0                     |                |             |                                  |                  |               |                                          |             |             |            |         |
| 存储谷里               | 16384组                                                     | 43.0                     |                |             |                                  |                  |               |                                          |             |             |            |         |
| 已用谷里               | 0.0%                                                       | 34.0 -                   |                |             |                                  |                  |               |                                          |             |             |            |         |
| 上作电里               | 正常                                                         | 16.0                     |                |             |                                  |                  |               |                                          |             | • 1         |            |         |
| 上作状态               | 运行                                                         | 70                       |                |             |                                  |                  |               |                                          |             |             |            |         |
| 日本時間               | 11.000                                                     | -2.0                     |                |             |                                  |                  |               |                                          |             |             |            |         |
| 亚小制制               | 快速                                                         | -11.0                    |                |             |                                  |                  |               | and a famous                             |             |             |            |         |
| 1月4月1月1日           | 2017-11-17 17:54:01                                        | -20.0 1                  | 47 44 47       | 47 44 47    | 47 44 47                         | 47 44 47         | 47 44 47      | 47 44 47                                 | 47 44 47    | 47 44 47    | 47 44 47   | 17.1    |
| に水回南               | 5初                                                         | 17:54:06                 | 17:54:12       | 17:54:18    | 17:54:24                         | 17:54:30         | 17:54:36      | 17:54:42                                 | 17:54:48    | 17:54:54    | 17:55:00   | 17:5    |
| 信止方式               | 立即启动                                                       |                          |                | 0.000.000   |                                  |                  |               |                                          | 11.10.11.10 |             | 10122022   |         |
|                    | 记满得止                                                       | 100.0 ;                  | 8              |             |                                  |                  |               | 12                                       |             |             |            |         |
| 米刑                 | 18 時                                                       | 90.0                     |                |             |                                  |                  |               |                                          |             |             | حيلي       |         |
| 关 至 前 位            |                                                            | 70.0                     | er med anne    |             |                                  |                  |               |                                          |             |             |            |         |
| <u> 中位</u><br>留程范国 | 20.0                                                       | 60.0                     |                |             |                                  |                  |               |                                          |             |             |            |         |
| 记录功能               | +T TT                                                      | 50.0                     |                |             |                                  |                  |               |                                          |             |             |            |         |
| 据整计能               | <u>11</u><br>                                              | 40.0                     |                |             |                                  |                  |               |                                          |             |             |            |         |
| 日通道2               |                                                            | 30.0                     |                |             |                                  |                  |               |                                          |             |             |            |         |
| 光刑                 | 词度                                                         | 20.0                     |                |             |                                  |                  |               |                                          |             |             |            |         |
| 単位                 |                                                            | 10.0                     |                | aaaaa paaaa | orano finana                     | concepto (       |               | na se a de se a se a se a se a se a se a |             | energine en | anend eren | station |
|                    | 0.0 or 100.0                                               | 17-11-17                 | 17-11-17       | 17-11-17    | 17-11-17                         | 17-11-17         | 17-11-17      | 17-11-17                                 | 17-11-17    | 17-11-17    | 17-11-17   | 17-1    |
| 记录市能               | тт <b>У</b>                                                | 17:54:06                 | 17:54:12       | 17:54:18    | 17:54:24                         | 17:54:30         | 17:54:36      | 17:54:42                                 | 17:54:48    | 17:54:54    | 17:55:00   | 17:5    |
| 就绪                 |                                                            |                          |                |             |                                  | (                | CMD<131072    | >                                        | <0K!>       |             | 00%        |         |

5

### ·单击"导出"按钮,转换为其它文件格式(Word、Excel、JPG、TXT)

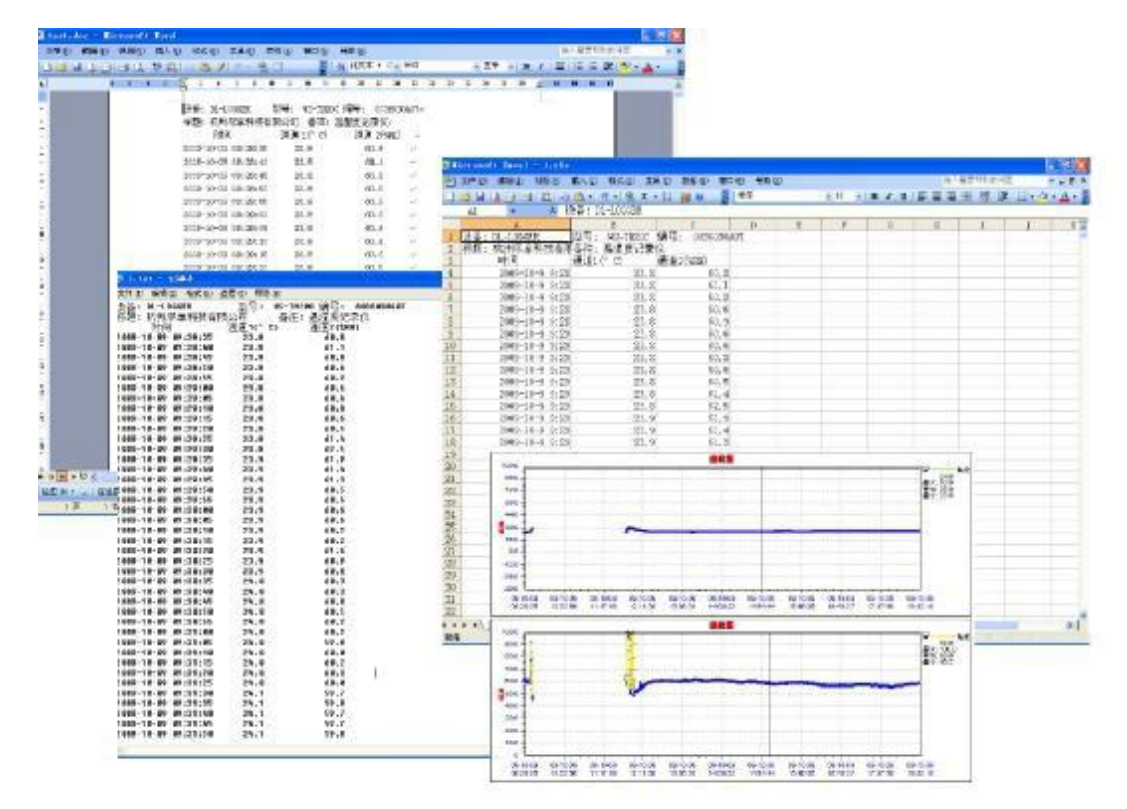

金湖博锐仪表有限公司 地址: 江苏省金湖县工业园区工园路 188 号 电话: 0517-86992405 13915181617 传真: 0517-86959118 网址: www.china-bryb.com